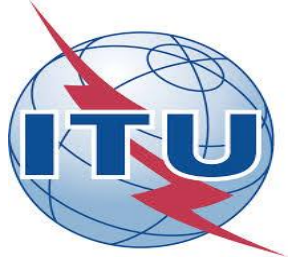

## Workshop "Accessible Digital Content and Remediation for the Stakeholders delivering digital financial services" October 16th, 17th and 18th Cairo, Egypt

#### **Session VIII: Accessible Digital Documents**

Monica DUHEM ITU Consultant Email. monica@hearcolors.com.mx

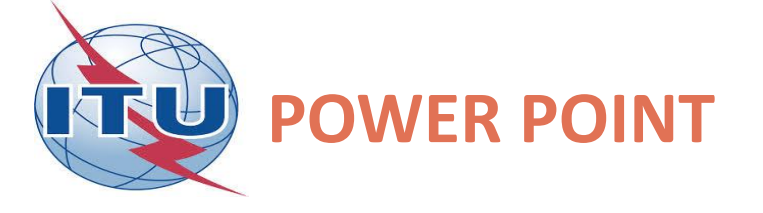

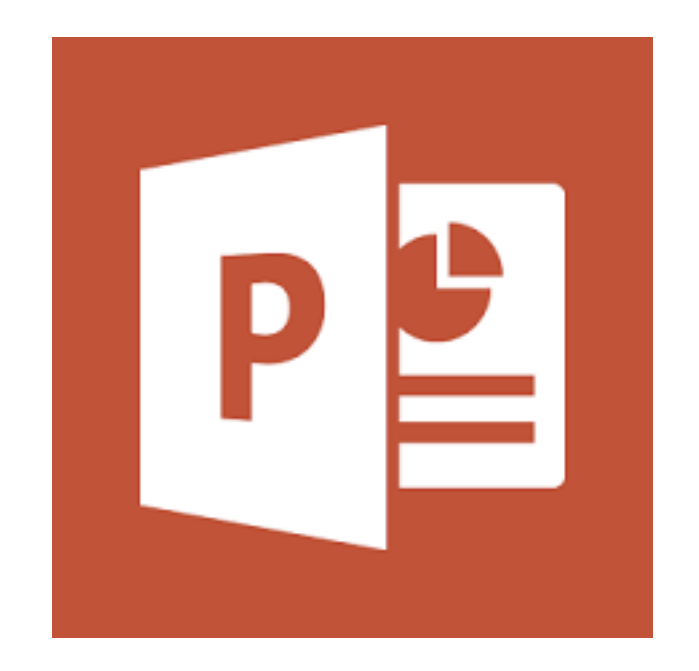

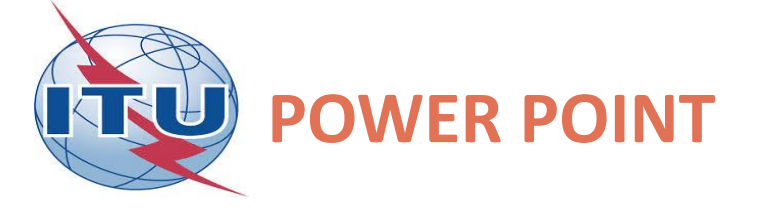

- The easiest way to have an accessible PDF is by creating an accessible word document based on:
- Structure/styles/images

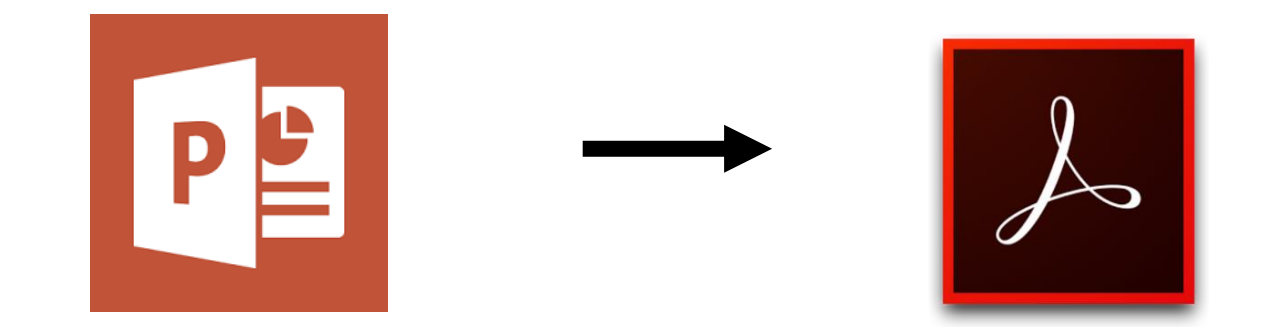

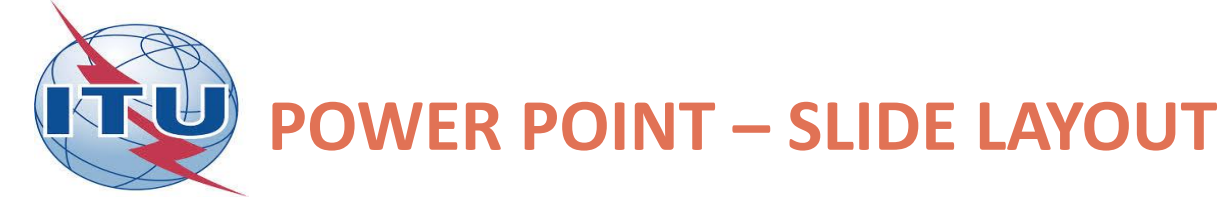

You can choose a layout from the Office theme or you can start from scratch.

It is important that every slide have a title.

Preferably choose a different title in every slide

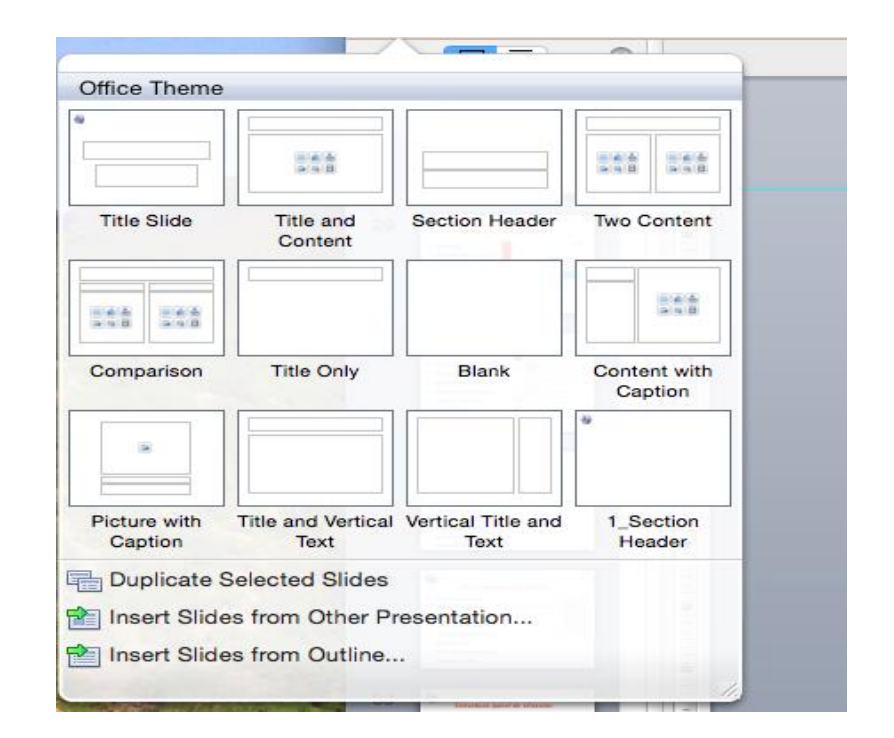

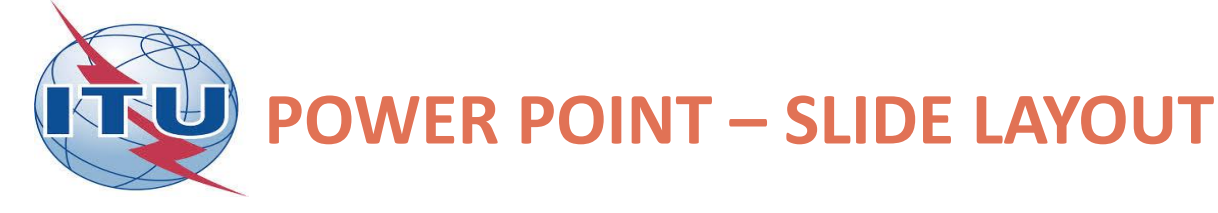

You can hide a title with the use of selection pane.

The selection pane will show the order in which the elements will be read be the assistive technology.

They will be read from the bottom up

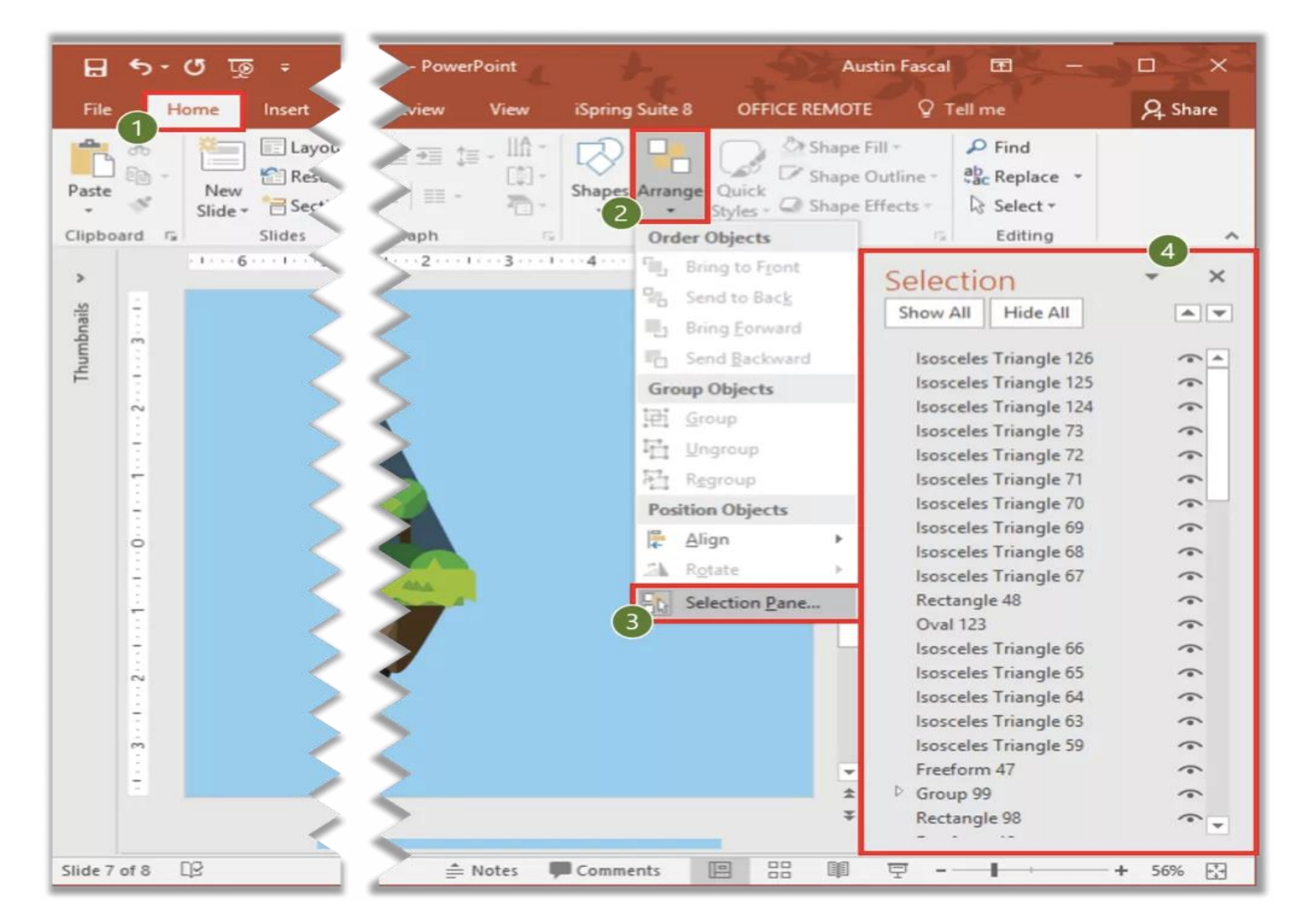

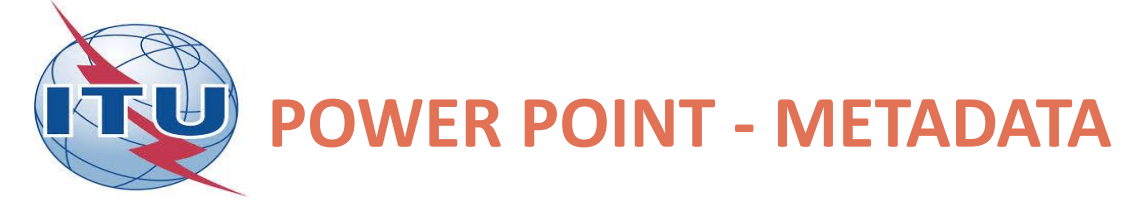

# It is important to specify the language.

It is important to add a Title

All images must have an alternative text

| General     Set the Office Language Preferences.       Proofing     Save       Language     Choose Editing Languages       Add additional languages to edit your documents. The editing language set language-specific feature dictionalizes, grammar checking, and sorting       Advanced       Customize Ribbon       Quick Access Toolbar                                                                                                    |                                                                   |  |  |  |  |
|----------------------------------------------------------------------------------------------------|-------------------------------------------------------------------|--|--|--|--|
| Language         Add additional languages to edit your documents. The editing language set language-specific feature dictionalizes, grammar checking, and corting           Advanced         Etoting Language         Evolution the edition of the edition of the ed |                                                                   |  |  |  |  |
| Advanced         Editing Language         Keyboard Layout         Proofing (Spelling, Grammar)           Customize Ribbon         English (U.S.) <default+< td="">         Mot enabled         Totalled         Installed           Quick Access Toolbar         English (australia)         Not enabled         Tostalled         Installed</default+<>                                                                                                    | es, including                                                     |  |  |  |  |
| and the second second se                                                                                                    | Set as Default                                                    |  |  |  |  |
| Add-Ins English (U.K.) <u>Not chabited</u> unstalled<br>[Add additional editing languages] Add                                                                                                    | 1.                                                                |  |  |  |  |
| Trust Center Choose Display and Help Languages                                                                                                    |                                                                   |  |  |  |  |
| Set the language priority order for the buttons, tabs and Help()                                                                                                    | Set the language priority order for the buttons, tabs and Help () |  |  |  |  |
| Display Language<br>1. Match Microsoft Windows <default><br/>2. English<br/>Help Language<br/>1. Match Display Language <default><br/>2. English</default></default>                                                                                                    | alt>                                                              |  |  |  |  |
| Set as Default                                                                                                    |                                                                   |  |  |  |  |
| b View display languages installed for each Microsoft Office program                                                                                                    |                                                                   |  |  |  |  |
| nguaget from Office.com                                                                                                    |                                                                   |  |  |  |  |
| General Summary Statistics Contents Custom                                                                                                    |                                                                   |  |  |  |  |
| aubject:                                                                                                    | K Cancel                                                          |  |  |  |  |
| Nuthor: Monica Duhem                                                                                                    |                                                                   |  |  |  |  |
| fanager:                                                                                                    |                                                                   |  |  |  |  |
| company: Hearcolors                                                                                                    |                                                                   |  |  |  |  |
| ategory:                                                                                                    |                                                                   |  |  |  |  |
| eywords:                                                                                                    |                                                                   |  |  |  |  |
| Comments:                                                                                                    |                                                                   |  |  |  |  |
| lyperlink base:                                                                                                    |                                                                   |  |  |  |  |
| emplate:                                                                                                    |                                                                   |  |  |  |  |
| 2 Save preview picture with this document                                                                                                    |                                                                   |  |  |  |  |
| Cancel OK                                                                                                    |                                                                   |  |  |  |  |
|                                                                                                    |                                                                   |  |  |  |  |

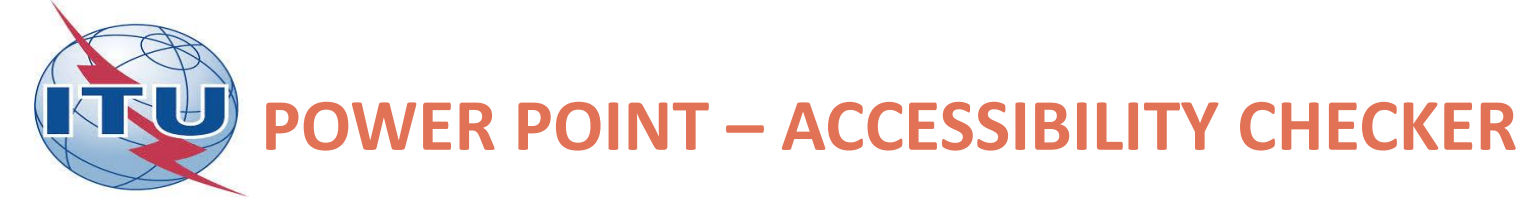

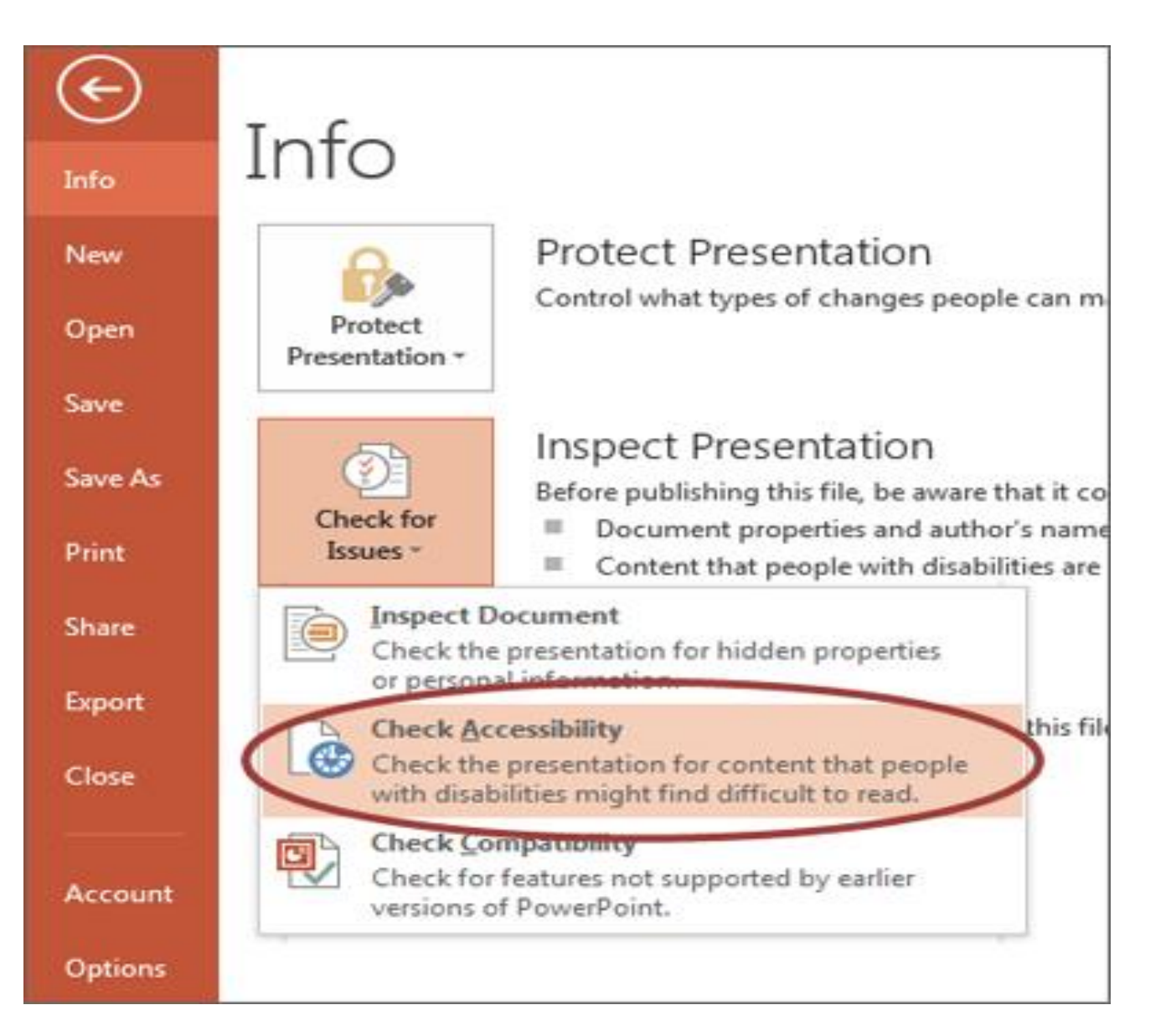

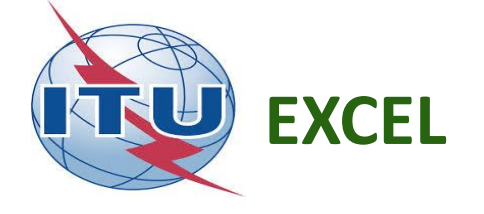

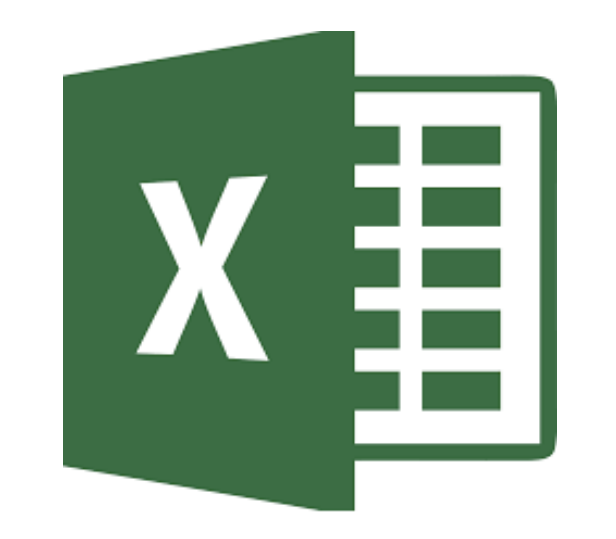

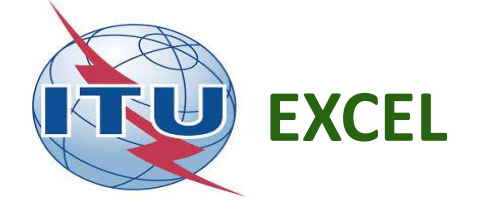

- The easiest way to have an accessible PDF is by creating an accessible word document based on:
- Structure/styles/images

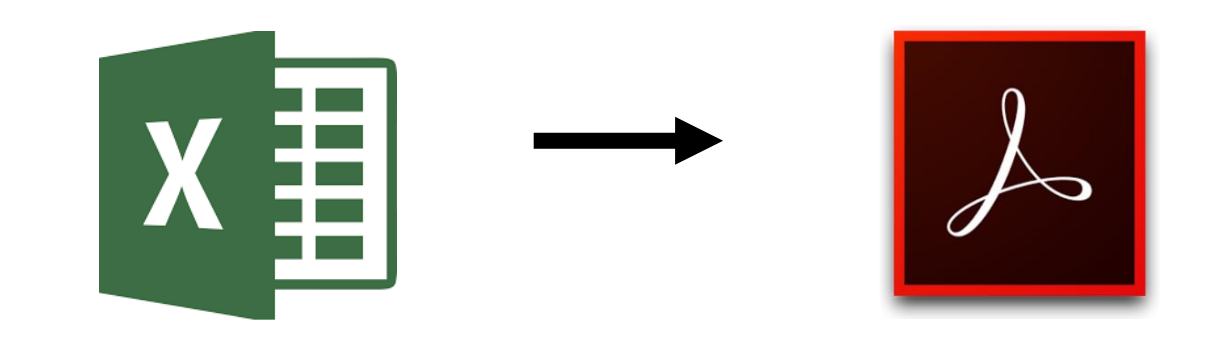

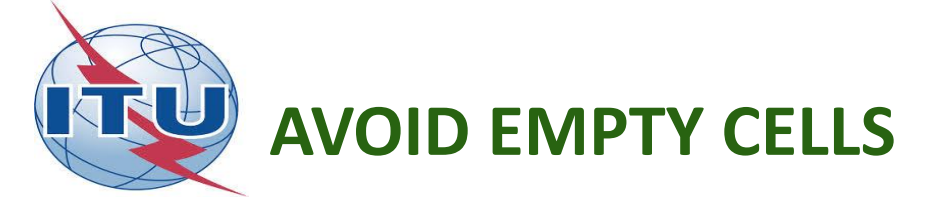

Empty cells inside tables can

cause confusion. Instead,

the "0" or "N / A" number

of Not Applicable may be

used.

| 1 | A        | В        | С        | D        | E        |
|---|----------|----------|----------|----------|----------|
| 1 | Columna1 | Columna2 | Columna3 | Columna4 | Columna5 |
| 2 | 98765    | 8765     | 3456     | 345      | 3456     |
| 3 | 2345     | 9876     | 0        | 0        | 3456     |
| 4 | 2345     | 65437    | 0        | 0        | 54325    |
| 5 | 234545   | 8765     | 0        | 0        | 9876     |
| 6 | 87654    | 8765     | 23453    | 5432     | 987654   |

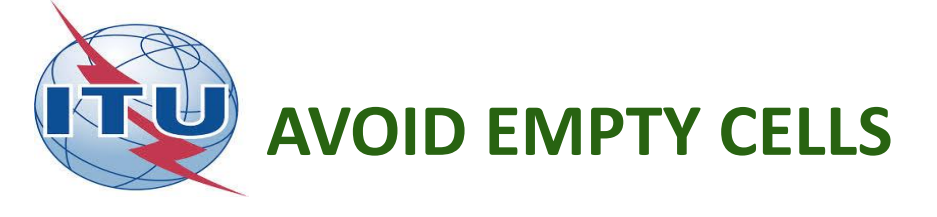

- If you are going to create several tables, it is recommended to create them in different sheet and avoid empty rows or columns to give spaces
- If the author wishes to give spaces, the size of the cells can be enlarged.
- It is recommended that the table start in cell A1.

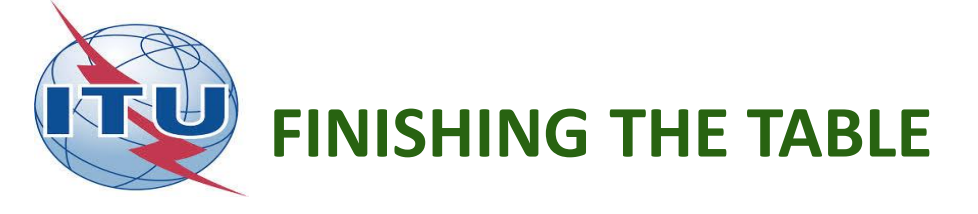

- At the end of the table, it is good practice to "Hide" the remaining cells in the tab
- Select row <keys Ctrl + Shift + Arrow down <Right click button and select "hide"
- Perform the same exercise with columns.

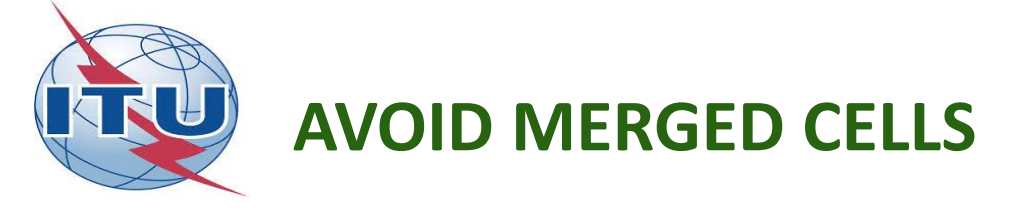

As far as possible avoid combined cells. If you have a complex table, the recommendation is to divide it into simple tables or from the beginning consider structuring the information in several tables. For example, instead of this table

|     | Costs of a medical consult |       |       |            |       |       |
|-----|----------------------------|-------|-------|------------|-------|-------|
|     | General doctor             |       |       | Specialist |       |       |
| Man |                            | Woman | Child | Man        | Woman | Child |
|     | 56                         | 40    | 35    | 78         | 50    | 45    |

Use simple tables

Cost of a consult general doctor

| Man | Woman | Child |
|-----|-------|-------|
| 56  | 40    | 35    |

Cost of a consult specialist

| Man |    | Woman |    | Child |    |
|-----|----|-------|----|-------|----|
|     | 78 |       | 50 |       | 45 |

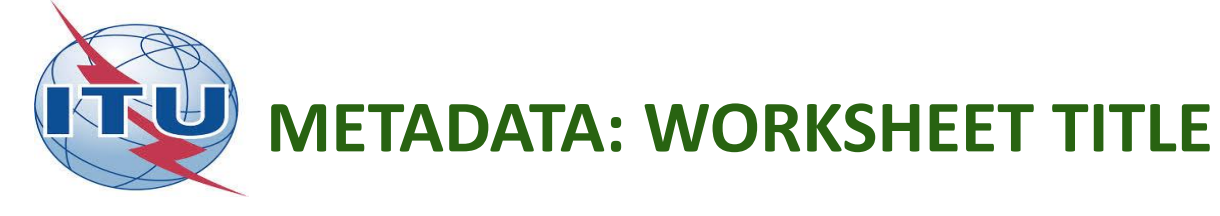

- Descriptive title of the content
- Select the sheet, right button and click on "change name", edit the title.

| <br>               |               |                |  |
|--------------------|---------------|----------------|--|
|                    |               |                |  |
| <br>               |               |                |  |
| <br>► ► ► <b>_</b> | ales june 🔪 S | iales july 🖌 + |  |

• Note: It is not good practice to erase the empty sheets.

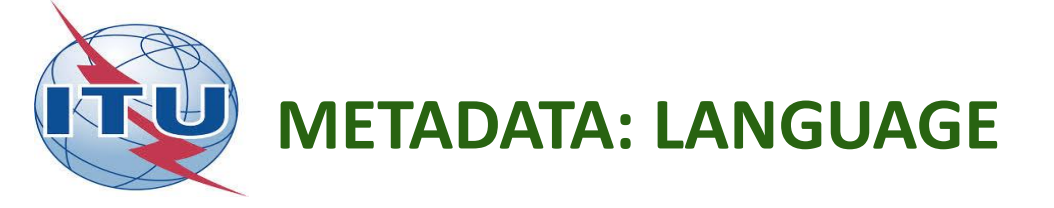

• File <options <language <set as default <accept

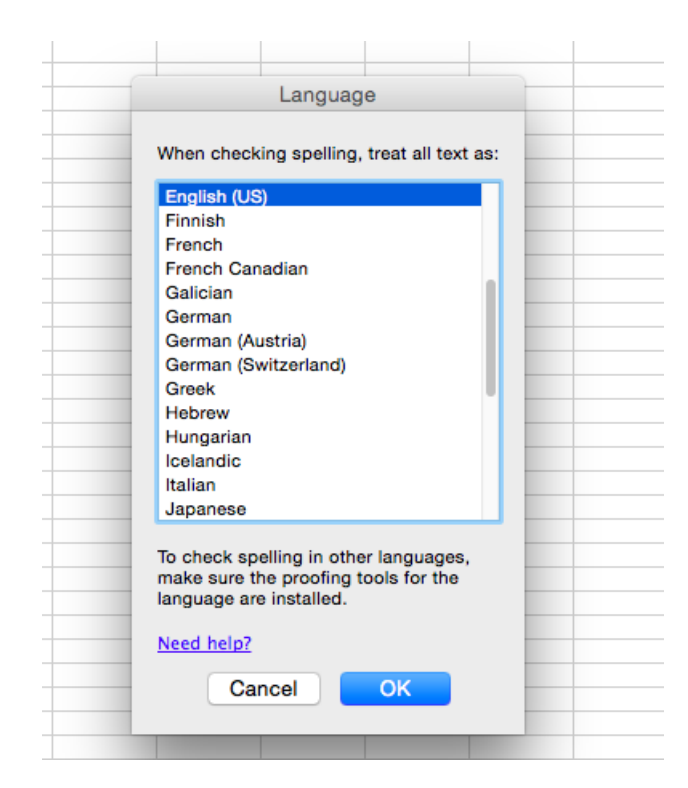

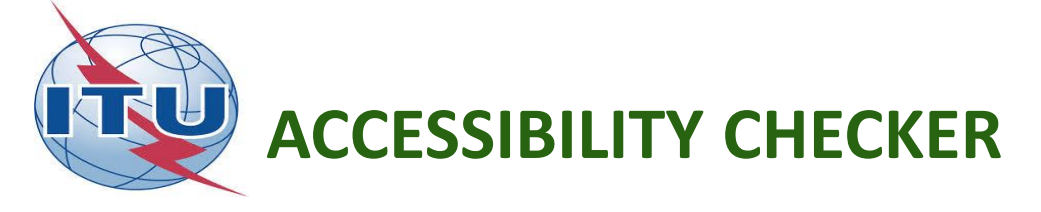

• File <Information <Check for

problems <check accessibility</pre>

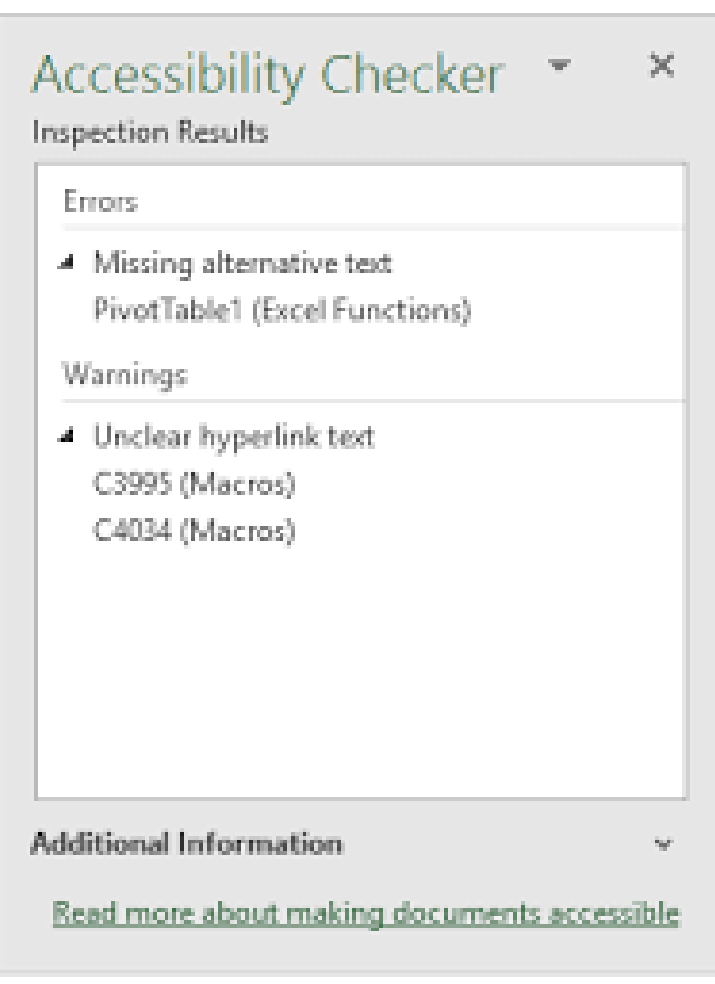

@BetterSolutions.com

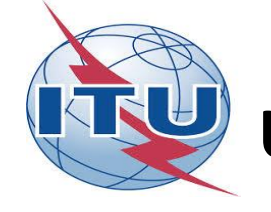

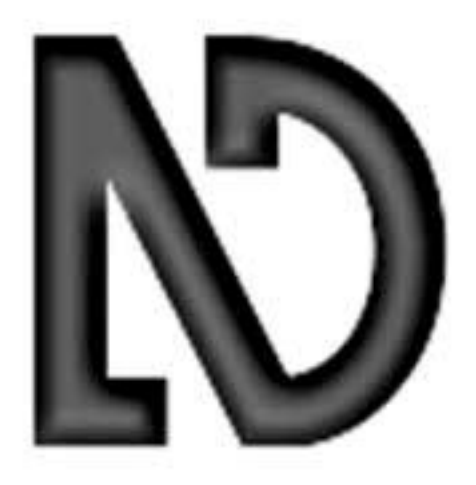

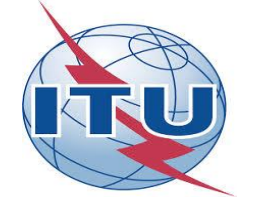

It is important that people anywhere in the world, no matter what language they speak, get equal access to technology. Besides English, NVDA has been translated into 54 languages including: Afrikaans, Albanian, Amharic, Arabic, Aragonese, Bulgarian, Burmese, Catalan, Chinese (simplified and traditional), Croatian, Czech, Danish, Dutch, Farsi, Finnish, French, Galician, Georgian, German (Germany and Switzerland), Greek, Hebrew, Hindi, Hungarian, Icelandic, Irish, Italian, Japanese, Kannada, Korean, Kyrgyz, Lithuanian, Macedonian, Mongolian, Nepali, Norwegian, Polish, Portuguese (Brazil and Portugal), Punjabi, Romanian, Russian, Serbian, Slovak, Slovenian, Spanish (Colombia and Spain), Swedish, Tamil, Thai, Turkish, Ukrainian and Vietnamese.

#### • Speech Synthesizer Support

Apart from providing its messages and interface in several languages, NVDA can also enable the user to read content in any language, as long as they have a speech synthesizer that can speak that language.

NVDA is bundled with eSpeak NG, a free, open-source, multi-lingual speech synthesizer.

Information about other speech synthesizers that NVDA supports can be found in the Supported Speech Synthesizers section.

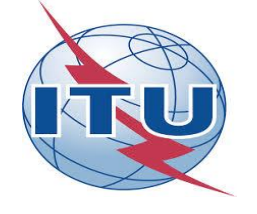

| DESCRIPTION                            | DESKTOP COMMANDS |
|----------------------------------------|------------------|
| Start NVDA                             | Ctrl + Alt + N   |
| Exit NVDA                              | NVDA + Q         |
| Voice option (language, speed, volume) | NVDA + Ctrl + V  |

The NVDA key is insert

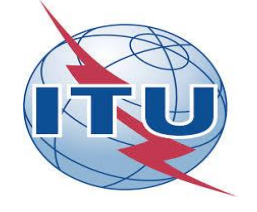

| DESCRIPTION                                            | DESKTOP COMMAND   |
|--------------------------------------------------------|-------------------|
| To surf the different elements                         | Tab Key           |
| To go back to the previous element                     | Shift + Tab       |
| To read all the content (web, digital documents)       | NVDA + Arrow Down |
| To read the title of a window (web, digital documents) | NVDA + t          |
| Stop the voice                                         | Ctrl              |
| Deploy the NVDA menu                                   | NVDA + n          |

The NVDA key is insert

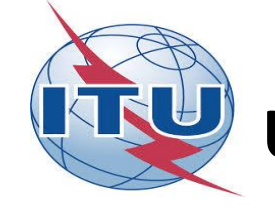

In this exercise we use the free
 NVDA software for demostration
 purposes. All the screen readers
 free or not are compatible with
 WCAG

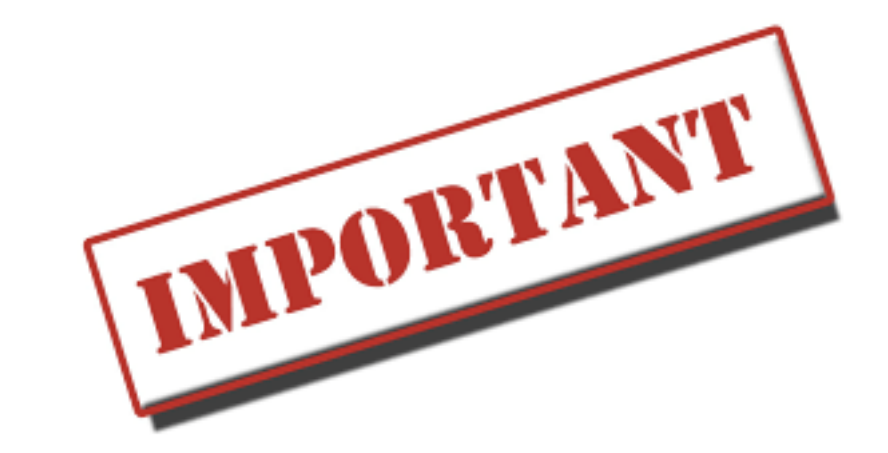